## Pasos a seguir para el envío de vídeos "CUENTOS DESDE CASA" del "MARATÓN DIGITAL DE CUENTOS" de Benalmádena

1. Desde cualquier dispositivo conectado a Internet, ya sea un ordenador, tablet, etc., abrir en el navegador la siguiente dirección:

## https://filemail.com

2. Nos debe aparecer una pantalla como la siguiente, en donde debemos seleccionar "Sent as email" si ya no los está:

| 📈 Filen | nail                                                 | App's y plug-ins Products       | Ayuda About us       | Registrarse  | Iniciar sesión |
|---------|------------------------------------------------------|---------------------------------|----------------------|--------------|----------------|
|         | Envíe a                                              | rchivos gran                    | des                  |              |                |
|         | Send as email                                        |                                 | 🔗 Send as link       |              |                |
|         | De (e-mail)<br>Asunto<br>Mensaje                     |                                 |                      |              |                |
|         | 🖉 Añadir archivos 😂 Añadir carpeta                   | 3                               | Arrastre archivos/ca | irpetas aqui |                |
|         | Tip: Try Filemail Desktop App for even better upload | speeds and smooth experience! ③ |                      |              |                |

3. Debemos rellenar la información que a continuación se detalla:

| Para (e-mail) De (e-mail) Asunto Mensaje |  |
|------------------------------------------|--|
| De (e-mail)<br>Asunto<br>Mensaje         |  |
| Asunto<br>Mensaje                        |  |
| Mensaje                                  |  |
|                                          |  |
|                                          |  |
|                                          |  |
|                                          |  |

**Para (email):** Debe introducir la siguiente dirección de correo *maraton2020@benalmadena.es* 

**De (email):** Debe introducir la misma dirección de correo que puso en el formulario de registro.

Asunto: Vídeo Maratón de cuentos 2020.

Mensaje: Debe indicar su nombre completo y un teléfono de contacto.

4. Una vez completados los datos, debe pinchar sobre el botón:

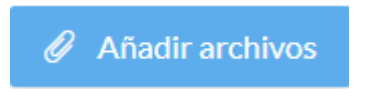

5. Se nos debe abrir una ventana parecida a la siguiente, si se está haciendo desde un ordenador:

| O Abrir                                                                                                    |     |                                | ×             |
|----------------------------------------------------------------------------------------------------|-----|--------------------------------|---------------|
| $\leftarrow$ $\rightarrow$ $\checkmark$ $\Uparrow$ Este equipo $\Rightarrow$ Vídeos $\Rightarrow$                                                                                                    | ~ Ū | Buscar en Vídeos               | Ą             |
| Organizar 👻 Nueva carpeta                                                                                                    |     |                                |               |
| <ul> <li>Escritorio</li> <li>OneDrive</li> <li>ConeDrive</li> <li>Este equipo</li> <li>Descargas</li> <li>Documentos</li> <li>Escritorio</li> <li>Escritorio</li> <li>Imágenes</li> <li>Música</li> </ul> |     |                                |               |
| Nombre:                                                                                                    | ~   | Todos los archivos (*.*) Abrir | ∽<br>Cancelar |

Debemos buscar el vídeo en la ubicación donde lo tengamos y finalmente pinchar sobre el botón "Abrir".

También puede añadir archivos arrastrándolos hasta el formulario.

6. Nos debe aparecer el vídeo seleccionado en la parte marcada por la flecha:

|       | Asunto                  |                   |              |          |                  |                 |
|-------|-------------------------|-------------------|--------------|----------|------------------|-----------------|
|       | Mensaje                 |                   |              |          |                  |                 |
|       |                         |                   |              |          |                  |                 |
|       |                         |                   |              |          |                  |                 |
|       |                         |                   |              |          |                  | Û               |
| 1     |                         |                   |              |          |                  |                 |
|       |                         |                   |              |          | 1 arc            | chivos - 225.00 |
|       | 🖉 Añadir archivos       | 🗁 Añadir carpeta  | \land Enviar | Arr      | astre archivos/o | carpetas aqui   |
|       | The Teleford Desides As |                   |              |          |                  |                 |
|       |                         |                   |              |          |                  |                 |
|       |                         |                   |              | \land En | viar             |                 |
| 7. Ya | a sólo nos queda        | aría pulsar sobre | el botón     |          |                  |                 |

8. Nos aparecerá una ventana como la siguiente:

| Opciones de                                                                                                    | transferencia |
|----------------------------------------------------------------------------------------------------|---------------|
| Los archivos están disponibles<br>Avíseme cuando los archivos sean descargados<br>Proteger la pagina de descarga con contraseña | 1 week •      |
| Cancelar                                                                                                    | 🖉 Enviar      |

Pulsamos de nuevo sobre "Enviar".